## Searching for Tutor Availability:

All tutor's schedules are programmed into TutorTrac. You can search for open appointments based upon the course for which you need tutoring.

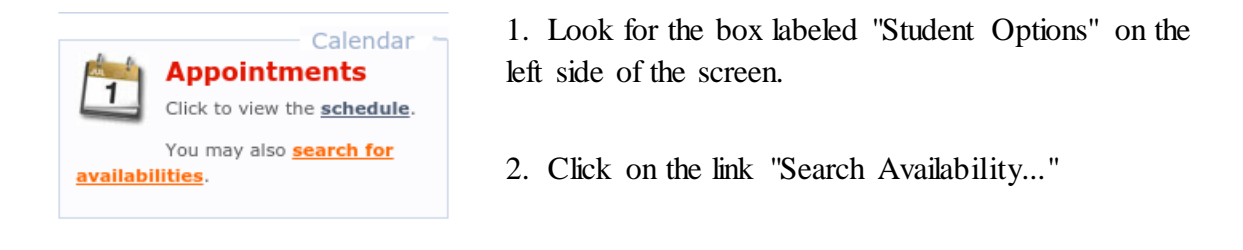

You will be brought to a screen that looks like this:

| 👩 Revello, Sara D (Academ 🗙 ᆽ Search Availabilitie                           | S X S TutorTrac-Guide-fall201 X New Tab                                                              | 🗙 📔 Things to do for TutorTra 🗙 📔                                                                                   | TutorTrac Guide Student 🗙 🕂 🗕 😐 🗙                                                                                                    |
|------------------------------------------------------------------------------|----------------------------------------------------------------------------------------------------|----------------------------------------------------------------------------------------------------|----------------------------------------------------------------------------------------------------|
| $\leftrightarrow$ $\rightarrow$ C $\triangleq$ monroecc.go-redrock.com/Track | Neb40/searchAvail.4sp                                                                                |                                                                                                    | <b>九</b> ☆ :                                                                                                    |
| Trac Navigation:   X   Q                                                     | Log Student:<br>Log Student: Q Log Res<br>or St<br>Key: drop in 1 on 1 multi-person class or group n | Log Resource:<br>urce: Q<br>udent Q<br>nove the mouse over an availability to view the low<br>Available Time Slots: | Monroe Community College<br>STATE UNIVERSITY OF NEW YORK<br>Morroe Community College - TutorTrac Profile<br>cation and other Instructions. |

Click the drop down menu labeled "Center" in the Search Criteria box and choose the center you wish to use--for now, select "Online" as all appointments will be online.

| Trac Navigation:  | Log Student:                                                                                                    | Log Resource: | MCC | Monroe Community College<br>STATE UNIVERSITY OF NEW YORK<br>Monroe Community College - TutorTrac Profile |  |  |
|-------------------|----------------------------------------------------------------------------------------------------|---------------|-----|----------------------------------------------------------------------------------------------------|--|--|
| Student:          | Key: drop in lon 1 multi-person class or group move the mouse over an availability to view the location and other instructions.<br>Available Time Slots: |               |     |                                                                                                    |  |  |
| Center:<br>Online | Enter the search criteria and click Search. Enter a student ID if you would like to book an appointment for a student.                                   |               |     |                                                                                                    |  |  |

After choosing your center, the search criteria options will automatically change to look like this

| Student:             | —— Search Criteria: 🐂 |
|----------------------|-----------------------|
| Q                    |                       |
| Center:              |                       |
| Online V             |                       |
| Section:             |                       |
| ACD-140 SL1 202050   |                       |
| Reason:              |                       |
| Writing Consultation |                       |
| From:                |                       |
|                      |                       |
| 08/06/2020           |                       |
| Time                 |                       |
| 0:00a to 11:59p      |                       |
|                      |                       |
| 5                    | _                     |
| Days:                |                       |
| All None M-F         | I SAT SUN             |
|                      |                       |
|                      |                       |
| Search               |                       |

- 1. **Consultant**: If you do not know tutor you wish to work with, leave this box blank. If left blank, all the tutors and their availabilities that fit within your search criteria will appear.
- 2. Section: Choose the course you wish to see a tutor for. Only courses you are enrolled in will appear.
- 3. **Reason**: Choose the reason you wish to see a tutor or leave blank.
- 4. **From/To**: Specify the dates in which you would like to search for availabilities (default is a span of 7 days).
- 5. **Time**: Specify the time span in which you would to search for availabilities (default is 24 hours).
- 6. **Days**: Specify the days in which you would like to search for availability (default is all days).

When finished setting up search options, click "Search." Availabilities will appear in the box to the right labeled "Available Time Slots" (example pictured below).

| Conveh Critoria                                |                                                                                                    |                              |                                   | -                            | Monroe Com         | municy conege - rutor trac Prome |  |  |
|------------------------------------------------|----------------------------------------------------------------------------------------------------|------------------------------|-----------------------------------|------------------------------|--------------------|----------------------------------|--|--|
| Student:                                       | Key: drop in 1 on 1 multi-person class or group move the mouse over an availability to view the location and other instructions. |                              |                                   |                              |                    |                                  |  |  |
| Center:<br>Online                              | Wed<br>7/22/2020                                                                                                    | Thu<br>7/23/2020             | Available IIm<br>Mon<br>7/27/2020 | Tue<br>7/28/2020             | Wed<br>7/29/2020   | Thu<br>7/30/2020                 |  |  |
| Section:<br>ACC-101 SL3 202050                 | Your account has over                                                                                                    | ides, allowing you to over   | ride any scheduling restriction   | rs.<br>Frank                 | Frank              | Frank                            |  |  |
| Reason:<br>Writing Consultation                | 12:00 PM - 5:00 PM                                                                                                    | 3:00 PM - 6:00 PM            | 1:00 PM - 4:00 PM                 | (11:00 AM - 3:00 PM)         | 12:00 PM - 5:00 PM | 3:00 PM - 6:00 PM                |  |  |
| From:<br>07/22/2020 mm<br>To:<br>08/06/2020 mm |                                                                                                    | Emidio<br>8:00 AM - 12:00 PM | Emidio<br>8:00 AM - 12:00 PM      | Emidio<br>8:00 AM - 10:00 AM |                    | Emidio<br>8:00 AM - 12:00 PM     |  |  |
| Time:<br>0:00a to 11:59p                       |                                                                                                    |                              |                                   |                              |                    |                                  |  |  |